# LINEAR REGRESSION WITH AMAZON AWS MACHINE LEARNING

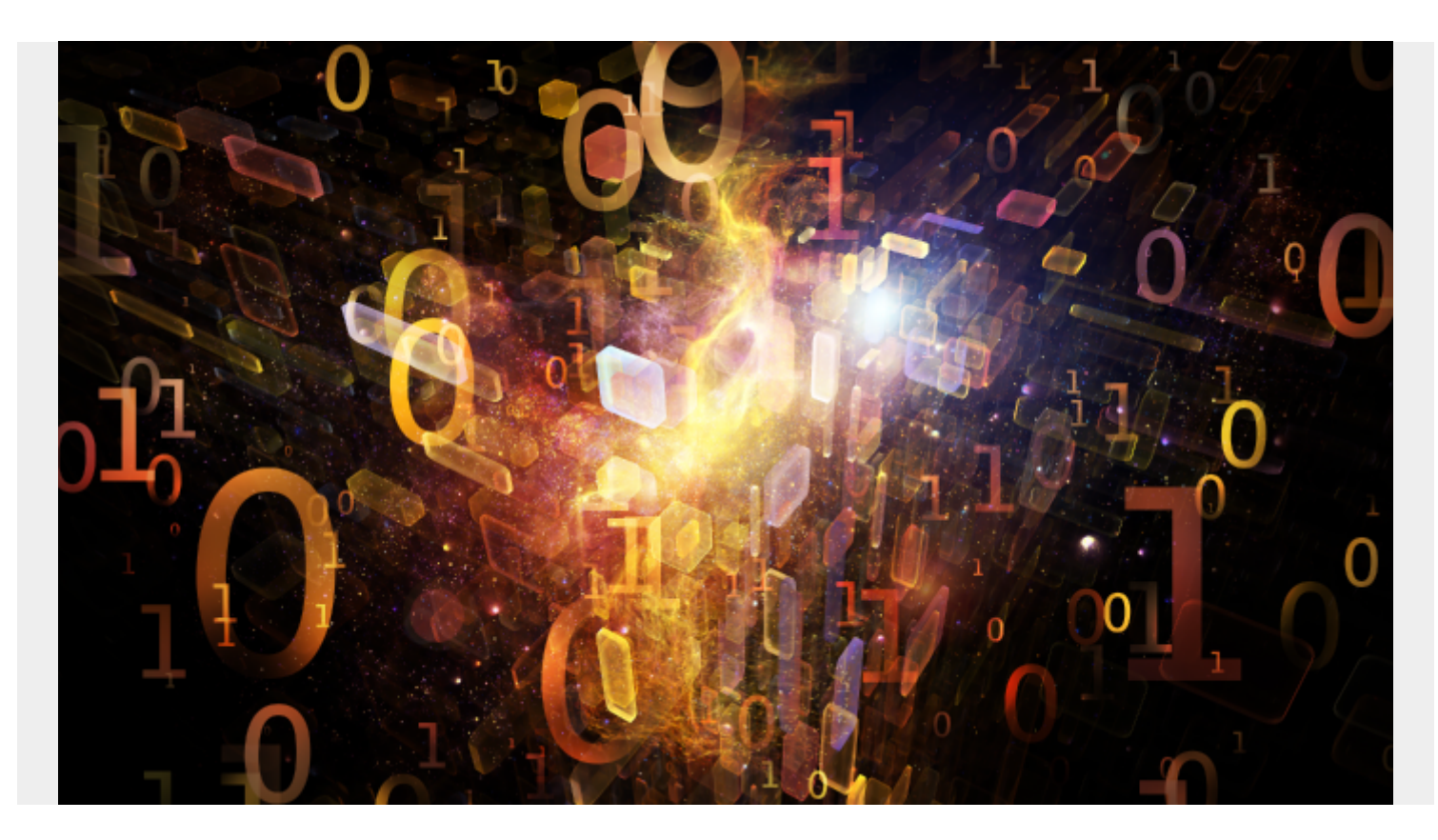

Here we show how to use Amazon AWS Machine Learning to do linear regression. In a previous post, we explored using <u>Amazon AWS Machine Learning for Logistic Regression</u>.

To review, **linear regression** is used to predict some value y given the values x1, x2, x3, ..., xn. in other words it finds the coefficients b1, b2, b3, ... , bn plus an offset c to yield this formula:

y = b1x1 + b2x2 + b3x3 + .... + c.

It uses the **least squares error** approach to find this formula. In other words, think of all these values x1, x2, ... existing in some N-dimensional space. The line y is the line that minimizes the distance between the observed and predicted values for all these values. So it is the line that most nearly split right down the middle of the data observed in the training set. Since we know what that line looks like, we can take any new data, plug those into the formula, and then make a prediction.

As always models are built like this:

- Take an input set of data that you think it correlated. Such as hours of exercise and weight reduction.
- Split that data into a training set and testing set. Amazon does that splitting for you.
- Run the linear regression algorithm to find the formula for y. Amazon picks linear regression based upon the characteristics of the data. It would pick another type of regression or classification model is we picked a data set that for which that was a better fit.

- Check how accurate the model is by taking the square root of the differences between the observed and predicted values. Amazon actually uses the mean of this difference.
- Then take new data and apply the formula y to make a prediction.

# Get Some Data

We will use this data of student test scores from the UCI Machine Learning repository.

I copied this data into Google Sheets <u>here</u> so that you can more easily read it. Plus I show the training data set and the one used for prediction.

You download <u>this data in raw format</u> and upload it to Amazon S3. But first, we have to delete the column headings and change the semicolon (;) separators to commas (,) as shown below. We take the first 400 rows as our model training data and the last 249 for prediction. Use vi to delete the first from the data as Amazon will not read the schema automatically (Too bad it does not).

```
vi student-por.csv
sed -i 's/;/,/g' student-por.csv
head -400 student-por.csv > grades400.csv
tail -249 student-por.csv > grades249.csv
```

Now create a bucket in S3. I called it gradesml. Call yours some different name as it appears bucket names have to be unique across all of S3.

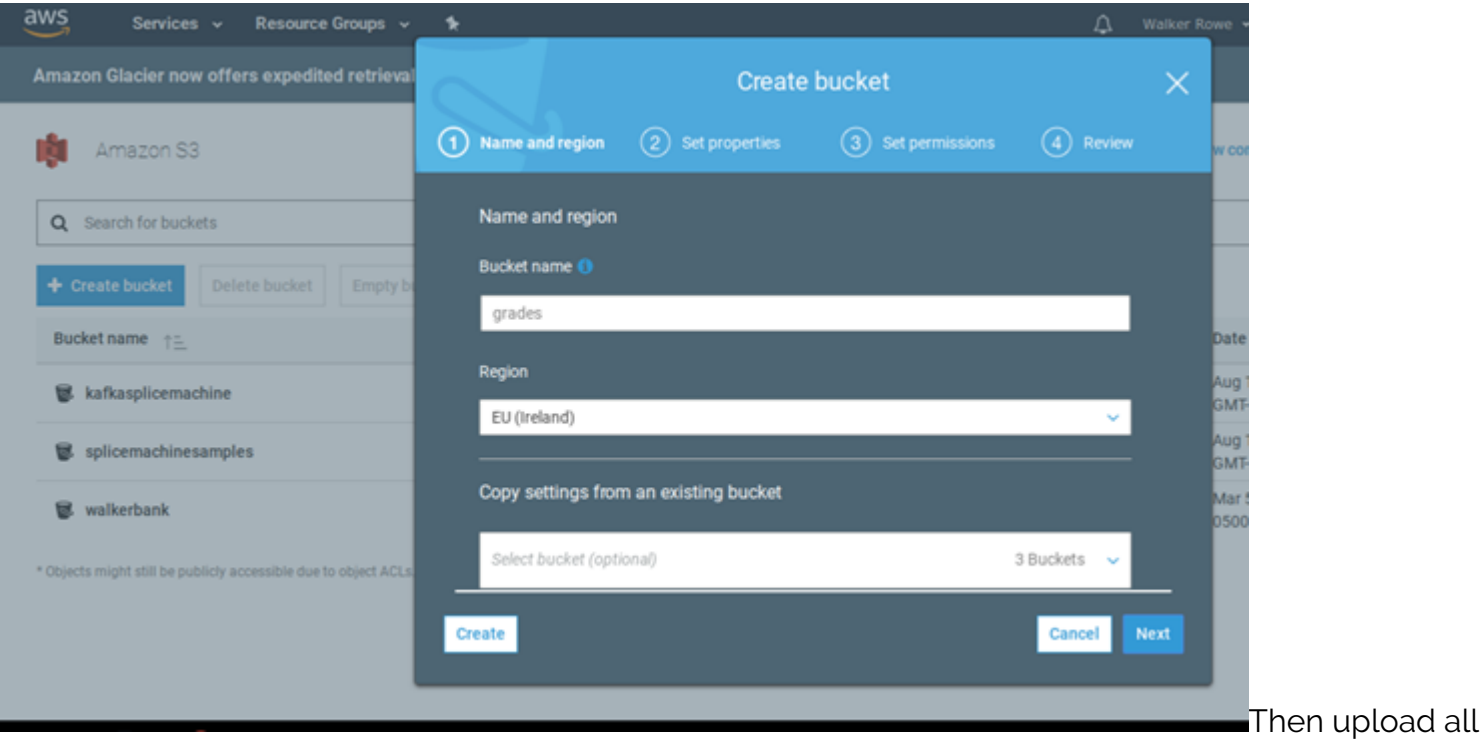

3 files.

|            | Amazon S3 | > gradesml      |          |           |            |
|------------|-----------|-----------------|----------|-----------|------------|
| $\bigcirc$ | Over      | view            | Propert  | ies       | Per        |
|            | 🔔 Upload  | + Create folder | More ~   |           |            |
|            |           |                 |          |           |            |
|            |           |                 |          | This buck | et is empt |
|            |           |                 |          |           |            |
|            |           |                 | $ \geq $ |           |            |

and make sure the permissions are set to **read**.

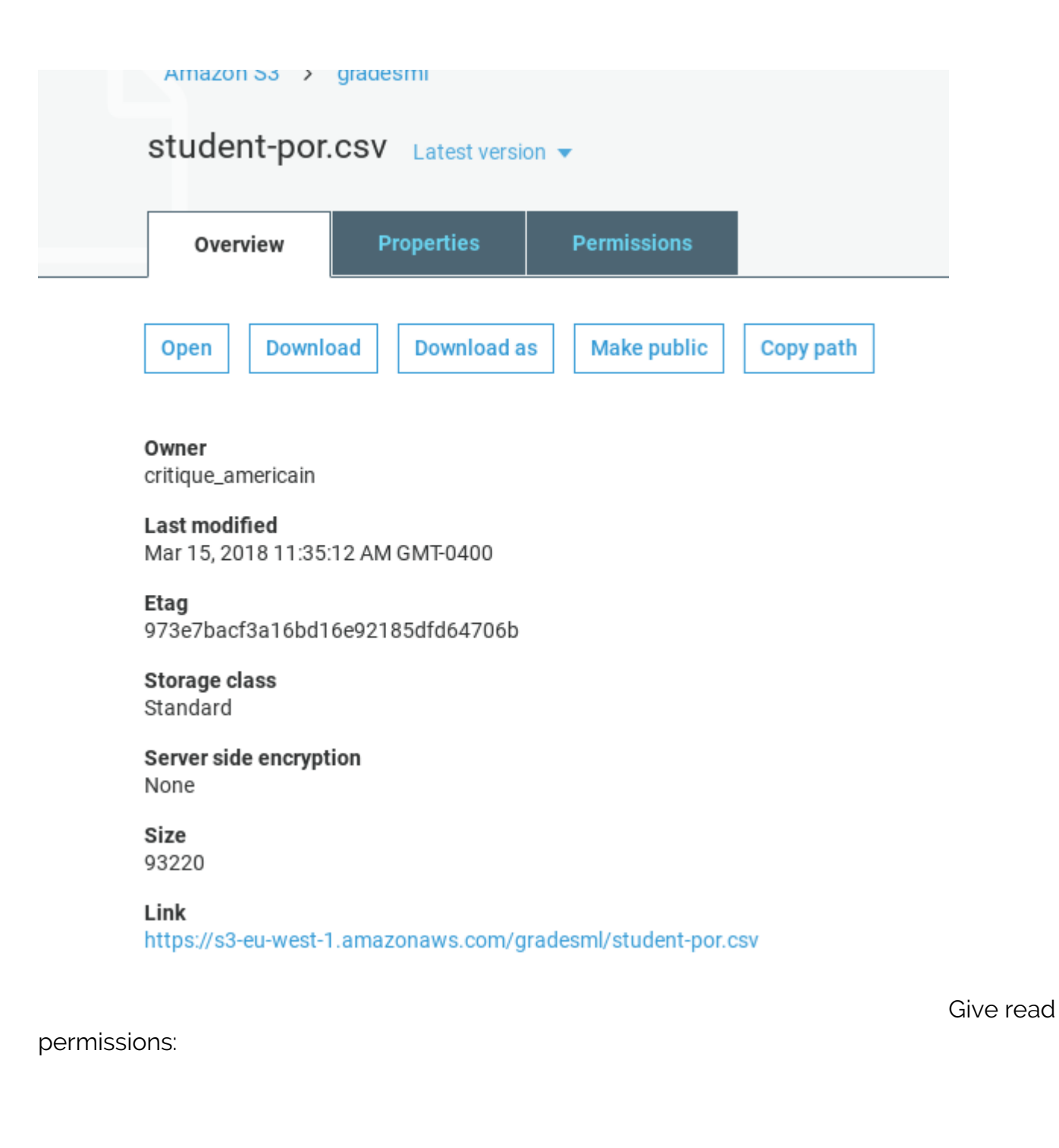

|                                  | <u> </u>      |                                          | 🗘 Walker Rowe 👻 Glob                       | al • Support • |
|----------------------------------|---------------|------------------------------------------|--------------------------------------------|----------------|
| Amazon S3 > gradesml             |               |                                          |                                            |                |
| student-por.csv Latest version 👻 |               |                                          |                                            |                |
| Overview Properties Permissio    | 15            |                                          |                                            |                |
| Access for your AWS account      |               |                                          |                                            |                |
| Account ()                       | Read object 0 | Read object permissions ()               | Write object permissions ()                |                |
| Critique_americain               | Yes           | Yes                                      |                                            |                |
| Access for other AWS accounts    |               |                                          | Everyone                                   | ×              |
| + Add account Delete             |               |                                          | Everyone will have access to one or all of | the following: |
| Account 0                        | Read object 0 | Read object permissions 0                | read this object, read and write permissio | ns.            |
|                                  |               |                                          |                                            |                |
| Public access                    |               |                                          | Read object                                |                |
| Group ()                         | Read object 0 | Read object permissions 0                | Access to this object's ACL                |                |
| O Everyone                       |               | 1. 1. 1. 1. 1. 1. 1. 1. 1. 1. 1. 1. 1. 1 | Dead object nemissions Ca                  | ncel Save      |
|                                  |               |                                          |                                            |                |

#### 🗨 Feedback \, Q English (US)

Amazon Machine Learning and then Create New Data Source/ML Model. If you have not used ML before it will ask you to sign up. Creating and evaluating models is free. Amazon charges you for using them to make prediction on a per 1,000 record basis.

Preserv Postery Terms of User Click on

| orage).  |          |                                       |                             | Group                       | A                |
|----------|----------|---------------------------------------|-----------------------------|-----------------------------|------------------|
|          | \$       | Machine Learning                      |                             | AR & VR                     |                  |
|          |          | Amazon SageMaker<br>Amazon Comprehend |                             | Amazon Sumerian 🗷           |                  |
|          |          | AWS DeepLens<br>Amazon Lex            | 25<br>2<br>2<br>2<br>2<br>2 | Application Integration     |                  |
|          |          | Machine Learning<br>Amazon Polly      |                             | Step Functions              |                  |
|          |          | Rekognition                           |                             | Simple Notification Service |                  |
|          |          | Amazon Transcribe                     |                             | Simple Queue Service        |                  |
| 5        |          | Anazon Hanslate                       |                             | SWF                         |                  |
|          | <u></u>  | Analytics                             |                             | Customer Engagement         |                  |
|          |          | Athena                                |                             | Amazon Connect              |                  |
|          |          | EMR                                   |                             | Pinpoint                    |                  |
|          |          | CloudSearch                           |                             | Simple Email Service        | Click create new |
| Datasour | ce and I | ML model.                             |                             |                             |                  |

🚓 Amazon Machine Learning 🗸

## Objects

| Create new Actions                 | -              |   |                 |   |          |
|------------------------------------|----------------|---|-----------------|---|----------|
| Datasource and ML model Datasource | t name or ID   |   |                 |   |          |
| ML model                           |                | ¢ | Туре            | ¢ | ID       |
| Evaluation<br>Batch prediction     | model: banking |   | Batch predictio | n | bp-z56x  |
| Evaluation: ML mod                 | el: banking    |   | Evaluation      |   | ev-o5yt6 |
| ML model: banking                  |                |   | ML model        |   | ml-BwZ5  |

**banking [percentBegin=70, percentEnd=10... Datasource ds-TWFE**Fill in the **S3 location** below. Notice that you do not use the URL. Intead, put the bucket name and file name:

Click verify and Grant Permissions on the screen that pops up next.

| now to access vo | pur data and give it permission to access it.                                                                                                    |
|------------------|----------------------------------------------------------------------------------------------------|
| C2 location *    |                                                                                                    |
| 53 location      | s3:// gradesml/grades.csv                                                                                                    |
|                  | Enter the path to a single file or folder in Amazon S3. You need to grant Amazon ML permission to read this data.<br>Learn more.                                                                             |
|                  | If you already have a schema for this data, provide it in a file at s3:// <path-of-input-data>.schema. If you don't have a schema, Amazon ML will help you create one on the next page.</path-of-input-data> |
| source name      | Student-por.csv                                                                                                    |
|                  |                                                                                                    |
|                  | The validation is successful. To go to the next step, choose Continue                                                                                                    |
|                  | Datasource name Student-por.csv                                                                                                    |
|                  | Data location s3://gradesml/grades.csv                                                                                                    |
|                  | Data format CSV                                                                                                    |
|                  | Schema source Auto generated                                                                                                    |
|                  | Number of files 1                                                                                                    |
|                  | Total size 67.6 KB                                                                                                    |
| * Required       |                                                                                                    |

Give the data

source some name then click through the screens. It fill make up field names (we actually don't care what names it uses since we know what each column means from the original data set). It will also determine whether each value is categorical (drawn from a finite set) or just a number. What is important for you to do is to pick the **target**. That is the dependant value you want it to predict, i.e., **y**. From the input data **student-por.csv** pick **G3**, as that is the student's final grade. These grades are from the Portuguese grammar school system and 13 is the highest value.

## Below <u>don't use</u> students-por.csv as the input data. Instead use grades400.csv.

| nport                                                                                                    | t you                                                                                                    | ir data to cre                                                                                                    | ate an Amazor                                                                                                    | ML datasource. Amazon                                                                                                    | ML can use your datasource to crea                                                                                                    | ate and evaluate an ML model, and vo                                                                                                    | ou can u                     |
|----------------------------------------------------------------------------------------------------|----------------------------------------------------------------------------------------------------|----------------------------------------------------------------------------------------------------|----------------------------------------------------------------------------------------------------|----------------------------------------------------------------------------------------------------|----------------------------------------------------------------------------------------------------|----------------------------------------------------------------------------------------------------|------------------------------|
|                                                                                                    |                                                                                                    | Where is                                                                                                    | your data?                                                                                                    | 👔 S3                                                                                                    | on Redshift                                                                                                    |                                                                                                    |                              |
| <u> </u>                                                                                                    | date                                                                                                    |                                                                                                    |                                                                                                    | •                                                                                                    |                                                                                                    |                                                                                                    |                              |
| 530                                                                                                    | Jata                                                                                                    | access                                                                                                    |                                                                                                    | data and she it seesing                                                                                                    | »                                                                                                    |                                                                                                    |                              |
| Tell A                                                                                                    | Amaz                                                                                                    | zon ML now                                                                                                    | to access your                                                                                                    | data and give it permission                                                                                                    | n to access it.                                                                                                    |                                                                                                    | _                            |
|                                                                                                    |                                                                                                    | 53                                                                                                    | location *                                                                                                    | s3:// gradesml/studen                                                                                                    | t-por.csv                                                                                                    |                                                                                                    |                              |
|                                                                                                    |                                                                                                    |                                                                                                    |                                                                                                    | Enter the path to a single file or<br>Learn more.                                                                                                    | r folder in Amazon S3. You need to grant /                                                                                                    | Amazon ML permission to read this data.                                                                                                    |                              |
|                                                                                                    |                                                                                                    |                                                                                                    |                                                                                                    | If you already have a schema fe                                                                                                    | or this data, provide it in a file at s3:// <path<br>you create one on the next name</path<br>                                                          | h-of-input-data>.schema. If you don't have a                                                                                                    |                              |
|                                                                                                    |                                                                                                    |                                                                                                    |                                                                                                    | second, remaining the time (100p)                                                                                                    | vee er one on ere new paye. O                                                                                                    |                                                                                                    |                              |
|                                                                                                    |                                                                                                    | Datasou                                                                                                    | irce name                                                                                                    |                                                                                                    |                                                                                                    |                                                                                                    |                              |
|                                                                                                    |                                                                                                    |                                                                                                    | Required                                                                                                    | Decet                                                                                                    |                                                                                                    |                                                                                                    |                              |
|                                                                                                    |                                                                                                    |                                                                                                    |                                                                                                    |                                                                                                    |                                                                                                    |                                                                                                    |                              |
| eve<br>put D<br>her                                                                                                    | Ama<br>ata<br>ma                                                                                                    | Services v<br>azon Machin<br>2. Schema 3                                                                                                    | Resource Group e Learning  . Target 4. Row ID                                                                                                    | Datasources > Create da<br>5. Review                                                                                                    | itasource                                                                                                    | ूी Walker Rowe ┵ Ireland ┵ Suppor                                                                                                    | rt -                         |
| av<br>input D<br>chel<br>sazon M<br>e data. T<br>es the f<br>CTION:                                                                                                    | Ama<br>hata<br>ML scar<br>This en<br>first line                                                                                                    | Services<br>azon Machin<br>2. Schema 3<br>nned your input d<br>nables Amazon M<br>e in your CSV con<br>pe type *                                                                                                    | Resource Group e Learning • . Target 4. Row ID ata and inferred the co L to read the input dat tain the column name                                                                                                    | Datasources > Create da<br>5. Review<br>blamn names and data type for each of<br>a correctly and to produce accurate pre<br>s <sup>2</sup> © Yes ® No <b>O</b>                                                                                                    | ItaSOUICE<br>the columns in your dataset. Review and edit the d<br>edictions. Learn more.                                                               | Walker Rowe      Ireland      Suppor                                                                                                    | t •                          |
| ev<br>put D<br>chel<br>chel<br>con M<br>data. 1<br>s the f<br>TION:<br>Search                                                                                                    | Ama<br>Ama<br>Mata<br>HL scar<br>This en<br>first line<br>Chang                                                                                                    | Services<br>azon Machinu<br>2. Schema 3<br>nned your input d<br>nables Amazon M<br>e in your CSV con<br>ge type *<br>wbute name                                                                                                    | Resource Group e Learning • . Target 4. Row ID ata and inferred the cc to read the input dat tain the column name                                                                                                    | Datasources > Create da<br>5. Review<br>Sumn names and data type for each of<br>a correctly and to produce accurate pre<br>s <sup>2</sup> • Yes * No •                                                                                                    | ItaSOUICE<br>the columns in your dataset. Review and edit the d<br>dictions. Learn more.                                                                | Walker Rowe  Treland  Support tata type for each column to ensure that it accurately replace to the second second | rt •<br>Presents             |
| av<br>sput D<br>chel<br>uzon M<br>data. 1<br>Tion:<br>Search                                                                                                    | Ama<br>Ama<br>Mata<br>ML scar<br>This en<br>first line<br>Chang<br>b by ett                                                                                                    | Services<br>azon Machin<br>2. Schema 3<br>nned your input d<br>hables Amazon M<br>e in your CSV con<br>ge type =<br>Woute name<br>Name                                                                                                    | Resource Group e Learning       Larget 4. Row ID ata and inferred the co L to read the input dat tain the column name      Data type                                                                                                    | Datasources > Create da S. Review  Mamm names and data type for each of a correctly and to produce accurate pro s?  Yes  No  Sample field value 1                                                                                                    | It&SOUICE<br>the columns in your dataset. Review and edit the di<br>edictions. Learn more.                                                              | Walker Rowe • Ireland • Suppor  ata type for each column to ensure that it accurately rep  Items per page: 10 • < 1 - 10 o Sample field value 3                                                                                                    | t •<br>presents<br>of 33 > » |
| av<br>sput D<br>sput D<br>sthef<br>TioN:                                                                                                    | Ama<br>Ama<br>Mata<br>ML scar<br>This en<br>first line<br>Chang<br>Chang<br>A by art<br>1                                                                                                    | Services<br>azon Machin<br>2. Schema 3<br>nneed your input d<br>hables Amazon M<br>e in your CSV con<br>ge type *<br>vbute name<br>Var01                                                                                                    | Resource Group     Learning      Larget 4. Row ID     target 4. Row ID     tain the column name     Data type     Categorical =                                                                                                    | Datasources > Create da S. Review                                                                                                    | Itasource<br>the columns in your dataset. Review and edit the d<br>dictions. Learn more.                                                                | Waker Rove  Tretand  Support  Lata type for each column to ensure that it accurately rep  Items per page: 10 - 0  Sample field value 3  GP                                                                                                    | t •<br>presents              |
| even D<br>chel<br>chel<br>chel<br>s the f<br>TTION:                                                                                                    | Ama<br>Ama<br>ma<br>Missen<br>first link<br>chang<br>h by aff<br>1<br>2                                                                                                    | Services<br>azon Machinu<br>2. Schema 3<br>med your input d<br>hables Amazon M<br>e in your CSV con<br>ge type *<br>troute name<br>Var01<br>Var02                                                                                                    | Resource Group e Learning      Target 4. Row ID ata and inferred the co to read the input dat tain the column name      Data type     Categorical      Categorical =                                                                                                    | Datasources > Create da S. Review  Dumn names and data type for each of a correctly and to produce accurate pro s?  Yes  No  Sample field value 1  OP  F                                                                                                    | Itasource Ithe columns in your dataset. Review and edit the di edictions. Learn more.  Sample field value 2  OP  F                                      | Walker Rowe → Ireland → Support  atta type for each column to ensure that it accurately rep  tata type for each column to ensure that it accurately rep  tata type for each column t      | rt -                         |
| av<br>aron M<br>aron M<br>ar | Ama<br>Ama<br>Mata<br>Mata<br>Mata<br>Mata<br>Mata<br>Mata<br>Mata<br>Ma                                                                                                    | Services<br>azon Machin<br>2. Schema 3<br>nned your input d<br>hables Amazon M<br>e in your CSV con<br>ge type •<br>Voute name<br>Var01<br>Var02<br>Var03                                                                                                    | Resource Group e Learning •  . Target 4. Row ID ata and inferred the co L to read the input dat tain the column name C Data type Categorical • Categorical • Numeric •                                                                                                    | Datasources > Create da S. Review  Determin names and data type for each of a correctly and to produce accurate pre s?  Yes  No Sample field value 1  GP  F  18                                                                                                    | ttasource<br>the columns in your dataset. Review and edit the d<br>edictions. Learn more.                                                               | Walker Rowe  Ireland  Support tata type for each column to ensure that it accurately rep tata type for each column to ensure that it accurately rep tata type | rt -                         |
| av<br>aput D<br>cher<br>xzon M<br>data. 1<br>s the f<br>TTION:<br>Search                                                                                                    | Ama<br>hata<br>maa<br>fil, scar<br>This en<br>Chang<br>Chang<br>1<br>1<br>2<br>3<br>4                                                                                                    | Services  azon Machin  2. Schema 3  need your input d ables Amazon M e in your CSV con ge type  bybute name  Var01  Var01  Var02  Var03  Var04                                                                                                    | Resource Group e Learning      A. Row ID      Target 4. Row ID      ta and inferred the co     to read the input dat tain the column name      Categorical •      Categorical •      Numeric •      Categorical •                                                                                                    | Datasources > Create da S. Review  Dumn names and data type for each of a correctly and to produce accurate pro s?  Yes  No C Sample field value 1 C D F 18 U U C C C C C C C C C C C C C C C C C                                                                                | Itasource Ithe columns in your dataset. Review and edit the di dictions. Learn more.                                                                    | Walker Rowe      Ireland     Support      Items per page: 10+          (1-10 o          Sample field value 3          GP          F          15          U                                                                                                    | rt -                         |
| av<br>aput D<br>che<br>azon N<br>data. 1<br>s the f<br>TTION:<br>Search                                                                                                    | Ama<br>Inta<br>ML scar<br>This en<br>first line<br>chang<br>b by art<br>1<br>2<br>3<br>4<br>5<br>5                                                                                                    | Services<br>azon Machin<br>2. Schema 3<br>nned your input d<br>hables Amazon M<br>e in your CSV con<br>pe type<br>trobute name<br>Var01<br>Var02<br>Var03<br>Var04<br>Var05<br>Nam5                                                                                                    | Resource Group e Learning      A. Row ID      Target 4. Row ID      to read the input dat tain the column name      Data type     Categorical      Categorical •     Categorical •     Categorical •     Categorical •     Categorical •                                                                                                    | Datasources > Create da<br>5. Review<br>burn names and data type for each of<br>a correctly and to produce accurate pro-<br>s?   Yes  No ●<br>Sample field value 1<br>GP<br>F<br>18<br>U<br>GT3<br>A                                                                             | ttasource the columns in your dataset. Review and edit the de dictions. Learn more.  Sample field value 2  OP  F  17  U  GT3  T                         | Walker Rose  Inteland  Support  A Walker Rose  Inteland  Support  A Support  A Support A Support A Support A Support  A Support A Support A  | resents                      |
| event D<br>hput D<br>hcon M<br>data. 1<br>s the f<br>TTION:<br>Search                                                                                                    | Ama<br>atta<br>ML scar<br>first find<br>first find<br>first find<br>a<br>1<br>2<br>3<br>4<br>5<br>6<br>7                                                                                                    | Services <                                                                                                    | Resource Group e Learning      Larget 4. Row ID  ata and inferred the co to read the input dat tain the column name      Data type     Categorical      Categorical      Categorical      Categorical      Categorical                                                                                                    | Datasources > Create da  S. Review  Dumn names and data type for each of a correctly and to produce accurate pre  P  Sample field value 1  GP  F  18  U  GT3  A  4                                                                                                    | Itasource Ithe columns in your dataset. Review and edit the di edictions. Learn more.                                                                   | Weaker Rowe  Tretand  Support  A Waker Rowe  Tretand  Support  A Support  A Support A Support A Support  A Support A Support  A Support  A Support A Support A Support  A Support A Support A Support  A Support A Support  | rt -                         |
| av<br>sput D<br>che<br>tron M<br>s the f<br>TTON:<br>Search                                                                                                    | Ama<br>hata<br>maa<br>tL scar<br>first link<br>chang<br>first link<br>chang<br>1<br>2<br>3<br>4<br>5<br>6<br>7<br>8                                                                                                    | Services  azon Machin  2. Schema 3  nned your input d hables Amazon M e in your CSV con pe type  Woole name Var01 Var02 Var03 Var04 Var05 Var05 Var05 Var07 Var08                                                                                                    | Resource Group e Learning      Learning      Target 4. Row ID  ata and inferred the co L to read the input dat tain the column name      Categorical      Categorical                                                                                                    | Datasources > Create da S. Review  Datasources > Create da S. Review  Datasources > Create da S. Review  Datasources and data type for each of a correctly and to produce accurate pro s?  Yes  No  Sample field value 1  GP  F 18  U GT3  A 4 4 4 4 4 4 4 4 4 4 4 4 4 4 4 4 4 4 | tasource the columns in your dataset. Review and edit the deficitors. Learn more.  Sample field value 2 GP GP GP GT GT GT GT GT I I I I I I I I I I I I | Walker Rose • Ireland • Support   Lata type for each column to ensure that it accurately reg   Bample field value 3   GP   IS   U   LE3   T   1   1                                                                                                    | presents                     |
| ev<br>av<br>av<br>av<br>av<br>azon M<br>data. 1<br>s the fi<br>TTION:<br>Search                                                                                                    | Ama<br>atta<br>ma<br>fil, scaar<br>first links<br>chang<br>chang<br>c | Services<br>azon Machin<br>2. Schema 3<br>ables Amazon M<br>e in your CSV con<br>ge type<br>Var01<br>Var02<br>Var03<br>Var04<br>Var05<br>Var05<br>Var05<br>Var05<br>Var08<br>Var09<br>Var09<br>Var0 | Resource Group e Learning      A. Row ID      Target 4. Row ID      tata and inferred the co     L to read the input dat tain the column name      Categorical •      Categorical • | <ul> <li>Datasources &gt; Create data</li> <li>5. Review</li> <li>Sample field value 1</li> <li>GP</li> <li>β</li> <li>18</li> <li>U</li> <li>GT3</li> <li>A</li> <li>4</li> <li>at_home</li> </ul>                                                                              | ttasource the columns in your dataset. Review and edit the d defections. Learn more.  Sample field value 2  GP  GP  GP  G  G  G  G  G  G  G  G  G       | Waker Rove                                                                                                    | rt -                         |

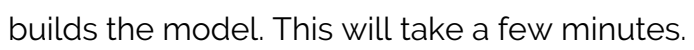

| -                          | 1 0F00117 TV                                                                                                    |
|----------------------------|----------------------------------------------------------------------------------------------------|
| ID                         | ml-Q5G6ld7g7Xj                                                                                                    |
| Name                       | ML model: training <i>F</i>                                                                                                    |
| Type<br>Creation time      | Numerical regression                                                                                                    |
| Completion time            | Not available                                                                                                    |
| Compute Time (Approximate) | Not available O                                                                                                    |
| Status                     | Pending                                                                                                    |
| Log                        | Not available                                                                                                    |
|                            |                                                                                                    |
| Datasource (training)      |                                                                                                    |
| Datasource ID              | ds-E9YJUuZ0NWU                                                                                                    |
| Target                     | _Target_                                                                                                    |
| Input schema               | View input schema                                                                                                    |
| Evaluations                |                                                                                                    |
| Evaluations created        | 1                                                                                                    |
| Latest evaluation result   | Not available                                                                                                    |
|                            | Perform another Evaluation                                                                                                    |
|                            |                                                                                                    |
| Predictions                |                                                                                                    |
| CloudWatch metrics         | Ciew in CloudWatch                                                                                                    |
|                            | A single dataset                                                                                                    |
|                            | Generate one-time predictions for a single dataset.                                                                                                    |
|                            |                                                                                                    |
|                            | Generate batch predictions                                                                                                    |
|                            | Generate batch predictions Try real-time predictions                                                                                                    |
|                            | Generate batch predictions Try real-time predictions Generate real-time predictions in your browser.                                                                                                    |
|                            | Generate batch predictions Try real-time predictions in your browser. Try real-time predictions                                                                                                    |
|                            | Generate batch predictions Try real-time predictions in your browser. Try real-time predictions Enable real-time predictions                                                                                                    |
|                            | Generate batch predictions Try real-time predictions Generate real-time predictions in your browser. Try real-time predictions Enable real-time predictions To enable real-time predictions now, create a real-time prediction endpoint. |

While waiting

are create another **data set**. This is not a model so it will not ask you for a target. Use the **grades249.csv** file in S3, which we will use in the **batch prediction** step.

### Ohiasta

| Objects                                 |            |   |                |   |             |     |
|-----------------------------------------|------------|---|----------------|---|-------------|-----|
| Create new Actions -                    |            |   |                |   |             |     |
| Filter: All types V Q Object name or ID |            |   |                |   | Items per   | r p |
| Name 🗘                                  | Туре       | ¢ | ID \$          | • | Status 🗘    | ;   |
| predicition                             | Datasource |   | ds-yBotR7rXRo5 |   | In progress |     |
| Evaluation: ML model: training          | Evaluation |   | ev-1XUCxHi1MzG |   | Completed   |     |
| ML model: training                      | ML model   |   | ml-Q5G6ld7g7Xj |   | Completed   |     |
| training IngroantRagin=70 parcontEnd=1  | Datacourco |   | de Sul0e76DBSr |   | Completed   |     |

evaluation is done. We can see which one it is from the list above as it says **evaluation**. Click on it. We explain what it means below.

| Name       Evaluation: ML model: training ♪         Datasource ID       ds-8yI0c76R88r         Output location       Not available         Creation time       Mar 15, 2018 12:17:24 PM         Completion time       3 mins. ③         Compute Time (Approximate)       2 mins. ④         Status       Completed         Log       Download log                                                                                                    | Name<br>Datasource ID<br>Output location<br>Creation time                                | Evaluation: ML model: training 🖋<br>ds-8yI0c76RB8r<br>Not available<br>Mar 15, 2018 12:17:24 PM |
|----------------------------------------------------------------------------------------------------|------------------------------------------------------------------------------------------|-------------------------------------------------------------------------------------------------|
| Datasource ID       ds-8yl0c76RB8r         Output location       Not available         Creation time       Mar 15, 2018 12:17:24 PM         Completion time       3 mins. I         Compute Time (Approximate)       2 mins. I         Status       Completed         Log       Download log                                                                                                    | Datasource ID<br>Output location<br>Creation time                                        | ds-8yI0c76RB8r<br>Not available<br>Mar 15, 2018 12:17:24 PM                                     |
| Output location       Not available         Creation time       Mar 15, 2018 12:17:24 PM         Completion time       3 mins. I         Compute Time (Approximate)       2 mins. I         Status       Completed         Log       Download log         model performance       Vertical status score is better than the baseline. I         Status       Status score is better than the baseline. I                                                                                                    | Output location<br>Creation time                                                         | Not available<br>Mar 15, 2018 12:17:24 PM                                                       |
| Creation time Mar 15, 2018 12:17:24 PM<br>Completion time 3 mins.<br>Compute Time (Approximate) 2 mins.<br>Status Completed<br>Log Download log<br>model performance                                                                                                    | Creation time                                                                            | Mar 15, 2018 12:17:24 PM                                                                        |
| Completion time 3 mins.<br>Compute Time (Approximate) 2 mins.<br>Status Completed<br>Log Download log<br>model performance<br>On your most recent evaluation, ev-1XUCxHi1MzG , the ML model's quality score is better than the baseline.                                                                                                    | Completion time                                                                          | mai 15, 2010 12.11.24 Fm                                                                        |
| Compute Time (Approximate) 2 mins. Completed<br>Status Completed<br>Log Download log<br>model performance<br>On your most recent evaluation, ev-1XUCxHi1MzG , the ML model's quality score is better than the baseline. Complete that the baseline is the baseline is | Completion time                                                                          | 3 mins. 0                                                                                       |
| Status       Completed         Log       Download log         Log       Download log         On your most recent evaluation, ev-1XUCxHi1MzG , the ML model's quality score is better than the baseline.       Image: Completed completed complete                                                                                                    | Compute Time (Approximate)                                                               | 2 mins. 0                                                                                       |
| Log Download log L model performance On your most recent evaluation, ev-1XUCxHi1MzG , the ML model's quality score is better than the baseline. RMSE: 1.7457 RMSE baseline: 2.933                                                                                                    | Status                                                                                   | Completed                                                                                       |
| Con your most recent evaluation, ev-1XUCxHi1MzG , the ML model's quality score is better than the baseline.                                                                                                    | Log                                                                                      | Download log                                                                                    |
|                                                                                                    | On your most recent evaluation, ev-1XUCxHi1MzG ,<br>RMSE: 1.7457<br>RMSE baseline: 2.933 | the ML model's quality score is <b>better</b> than the baseline. <b>()</b>                      |

Amazon shows

the RMSE. This is the square root of the sum of the squared differences of the observed and predicted values. We square and then take the square root so that all the numbers are positive, so they do not cancel each other out. Amazon also uses the mean, meaning average, by multiplying this sum by 1 / n, where n is the sample size.

If the model and the evaluations were the same, this number would be 0. So the closer to o zero we get the more accurate is our model. If the number is large, then the problem is not the algorithm, it is the data. So we could not pick another algorithm to make it much better. There is really only one algorithm used for LR, finding the least squares error. (There are more esoteric ones.) If MSE number is large then either the data is not correlated or, more like, most of the data is correlated, but some

of it is not and is thus messing up our model. What we would do is drop some columns out and rebuild out model to get a more accurate model.

What value means the model is good? The model is good when the distribution of errors is a normal distribution, i.e., the bell curve.

Put another way, click Explore Model Performance.

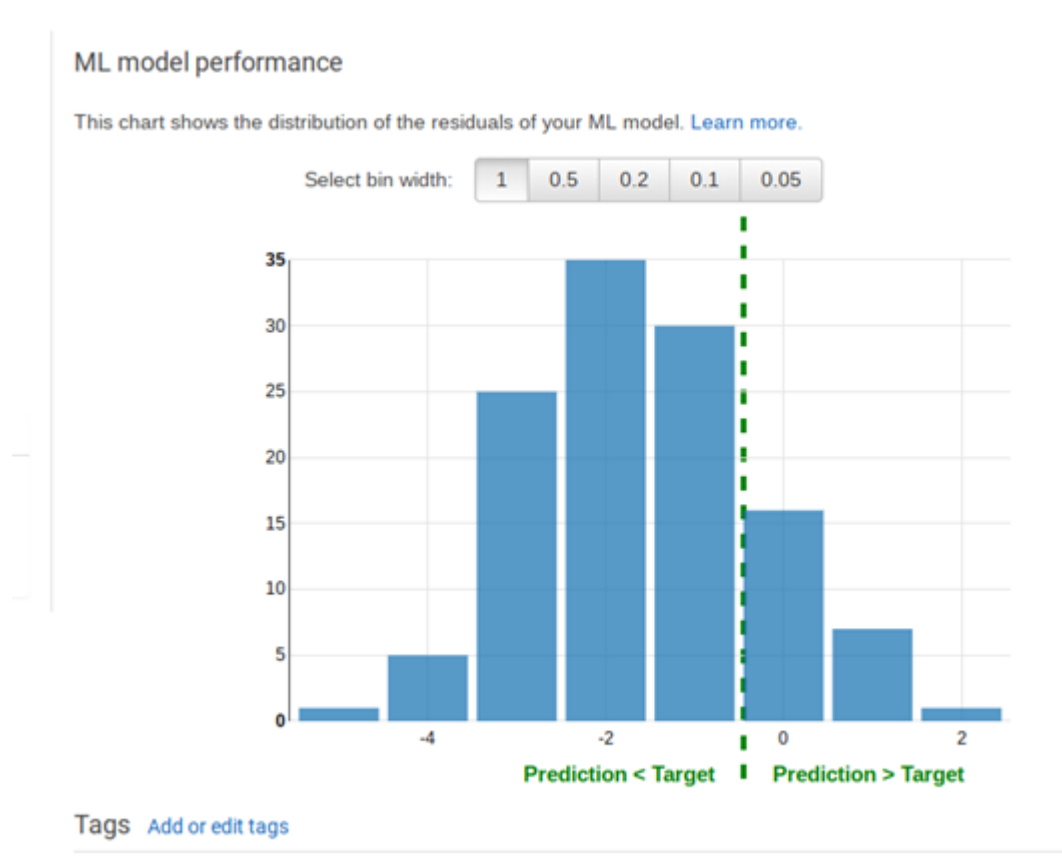

#### No taos

See the

histogram above. Numbers to the left of the dotted line are where the predicted values were less than the observed ones. Numbers to the right are where they are higher. If this distribution were entered on the number 0 then we would have a completely random distribution. That is the idea situation where our errors are distributed randomly. But since it is shifted there is something in our data that we should leave out. For example, family size might not be correlated to grades.

Above Amazon showed the **RMSE baseline**. This is what the RMSE would be if we could have an input data set in which there was this perfect distribution of errors.

Also here we see the limitations of doing this kind of analysis in the cloud. If we have written our own program we could have calculated other statistics that showed exactly which column was messing up our model. Also we could try different algorithms to get rid of the bias caused by **outliers**, meaning numbers far from the mean that distort the final results.

# **Run the Prediction**

Now that the model is saved, we can use it to make predictions. In other words we want to say given these student characteristics what are their likely final grades going to be.

Select the **prediction** datasource you created above then select **Generate Batch Predictions**. Then click through the following screens.

## ion 💡

| ID                                                                                       | ds-yBotR7rXRo5                                                                  |                 |
|------------------------------------------------------------------------------------------|---------------------------------------------------------------------------------|-----------------|
| Name                                                                                     | predicition 🖋                                                                   |                 |
| Creation time                                                                            | Mar 15, 2018 12:25:39 PM                                                        |                 |
| Completion time                                                                          | 4 mins. 💿                                                                       |                 |
| Compute Time (Approximate)                                                               | 13 mins. 📵                                                                      |                 |
| Status                                                                                   | Completed                                                                       |                 |
| Message                                                                                  | Not available                                                                   |                 |
| Input schema                                                                             | View input schema                                                               |                 |
| Log                                                                                      | Download log                                                                    |                 |
|                                                                                          | Use this datasource to 🕶                                                        |                 |
|                                                                                          | Copy settings to create a new datasource<br>Create (train) an ML model          |                 |
| 001                                                                                      | Evaluate an ML model                                                            |                 |
| S3 location                                                                              | Generate batch predictions                                                      |                 |
| Number of files                                                                          |                                                                                 |                 |
| Data format                                                                              | 24.6 // P                                                                       |                 |
| Data magnetical size                                                                     | 34.0 ND                                                                         |                 |
| Data rearrangement                                                                       | None                                                                            |                 |
| 1. ML model for batch prediction 2. Data for batch prediction                            | 3. Batch prediction results 4. Review                                           |                 |
| ML model for batch prediction                                                            |                                                                                 |                 |
| Choose the ML model to use for generating batch predictions. Batch<br>Select an ML model | predictions generate predictions all at once for a large number of data records |                 |
| Q Search All ML models by name or ID                                                     |                                                                                 |                 |
| ML model name ML model: training                                                         |                                                                                 | Change ML model |
| ML model ID mL0566M2n706                                                                 | Innut schema                                                                    |                 |

del ID ml-Q5G6ld7g7Xj ML model type Numerical regression Target attribute \_Target\_ Target type NUMERIC Creation time Mar 15, 2018 12:17:24 PM Status Completed Number of attributes 33 Datasource ID ds-E9YJUuZ0NWU Evaluations created 1 Latest evaluation 1.746 (RMSE) result Log Download log Batch predictions 0 created Tags No tags • You selected ML model mI-Q5G6Id7g7Xj. To go to the next step, choose Continue Cancel Continue

### ML model settings

| You can use the automa                                                                                              | atically suggested ML model settings, or you can ch                                                                                                    | oose to customize.                                                                                                    |                              |
|----------------------------------------------------------------------------------------------------|----------------------------------------------------------------------------------------------------|----------------------------------------------------------------------------------------------------|------------------------------|
| ML model type                                                                                                    | REGRESSION 1                                                                                                    |                                                                                                    |                              |
| ML model target                                                                                                    | _Target_                                                                                                    |                                                                                                    |                              |
| ML model name<br>(Optional)                                                                                         | ML model: training                                                                                                    |                                                                                                    |                              |
| Select training and<br>evaluation<br>settings                                                                       | Recipes and training parameters control the ML r<br>for your ML model or use the defaults provided by<br>Amazon ML reserve a portion of the input data fo                                                                                                  | nodel training process. You can select th<br>y Amazon ML. In either case, you can ch<br>r evaluation. Learn more.                                                                    | ese settings<br>oose to have |
|                                                                                                    | <ul> <li>Default (Recommended)</li> <li>Generate a default recipe</li> <li>Use default training parameters</li> <li>Set aside 30% of your training data to evaluate the training</li> <li>Split the evaluation data sequentially <sup>(1)</sup></li> </ul> | <ul> <li>Custom</li> <li>Modify the recipe Amazon ML generates</li> <li>Modify training parameters</li> <li>Randomly or sequentially split evaluation data <sup>(*)</sup></li> </ul> | your                         |
| Evaluation Name                                                                                                    | Evaluation: ML model: training                                                                                                    |                                                                                                    |                              |
| then <b>create ML</b>                                                                                               | . model.                                                                                                    | Cancel Previous                                                                                                    | Click review                 |
| 1. ML model for batch predic                                                                                        | tion 2. Data for batch prediction 3. Batch prediction re                                                                                                    | esults 4. Review                                                                                                    |                              |
| Data for batch                                                                                                    | prediction                                                                                                    |                                                                                                    |                              |
| Locate the input data to use the Locate the input data (*)<br>You selected ML model million Enter the datasource na | or the batch prediction. Learn more about S3 permissions.<br>already created a datasource pointing to my S3 data O M<br>-Q5G6Id7g7Xj                                                                                                    | y data is in S3, and I need to create a datasource                                                                                                    |                              |
|                                                                                                    |                                                                                                    |                                                                                                    |                              |
| Datasource na                                                                                                    | me predicition                                                                                                    |                                                                                                    | Cha                          |
| Datasouro<br>Creation t<br>Sta<br>Datasource t<br>S3 local                                                          | e ID         ds-yBotR7rXRo5           ime         Mar 15, 2018 12:25:39 PM           itus         Completed           ype         S3           ition         s3://gradesml/grades249.csv                                                                   | Input sohema<br>Target attribute<br>Target type<br>Number of attributes<br>Models trained                                                                                            | View input schema<br>33<br>0 |
| Data rearrangen<br>Tags                                                                                             | ent None                                                                                                    | Batch predictions created                                                                                                    | 0                            |

No tags

Here we tell it

where to save the results in S3. There it will save several files. The one we are interested in is the one where it calculates the **score**. It should tack it onto the input data to make it easier to read. But it does not. So I have pasted it into <u>this spreadsheet</u> for you on the sheet called prediction and added back the column headings. I also then added a column to show how the MSE mean squared error is calculated.

| 1. ML model for batch prediction | <ol><li>Data for batch prediction</li></ol> | 3. Batch prediction results | 4. Review |
|----------------------------------|---------------------------------------------|-----------------------------|-----------|
|----------------------------------|---------------------------------------------|-----------------------------|-----------|

## Batch prediction results

The estimated cost for generating your predictions is \$0.10. This estimate is based on the 249 data records included in your prediction rec The Amazon ML fee for batch predictions is \$0.10 per 1,000 predictions, rounded up to the next 1,000. Learn more. Type the path to the S3 location in which the prediction results will be saved. S3 destination s3:// gradesml/predictions.csv Batch prediction name Batch prediction: ML model: training (Optional) Cancel Previous Review aws Services 👻 Resource Groups 👻 象 Amazon Machine Learning - Batch Predictions > Create batch prediction 1. ML model for batch prediction 2. Data for batch prediction 3. Batch prediction results 4. Review Review Review and make any changes, and then click Finish. Edit ML model for batch prediction ML model Name ML model: training ML model ID mI-O5G6Id7g7Xi Edit Data for batch prediction Datasource name prediction Data location s3://gradesml/grades249.csv Edit Batch prediction results Output location s3://gradesm//predictions.csv Batch prediction name Batch prediction: ML model: training Cost Estimate The estimated cost for generating your predictions is \$0.10. This estimate is based on the 249 data records included in your prediction request The Amazon ML fee for batch predictions is \$0.10 per 1,000 predictions, rounded up to the next 1,000. Learn more Tags 0 Amazon ML copies a maximum of 10 tags from parent objects. Edit the list to keep the tags you need. No tags Cancel Previous Create batch predicts 🗬 Feedback 🛛 😧 English (US)

| ID                             | bp-ebhjggKYchO                         |
|--------------------------------|----------------------------------------|
| Name                           | Batch prediction: ML model: training 🥒 |
| Creation time                  | Mar 15, 2018 12:43:38 PM               |
| Completion time                | Not available 🕚                        |
| Compute Time (Approximate)     | Not available 🟮                        |
| Status                         | In progress                            |
| Datasource ID                  | ds-yBotR7rXRo5                         |
| ML model ID                    | ml-Q5G6ld7g7Xj                         |
| Input S3 URL                   | s3://gradesml/grades249.csv            |
| Output S3 URL                  | s3://gradesml/predictions.csv/         |
| Log                            | Not available                          |
| Processing information         |                                        |
| Number of records seen         | Not available                          |
| Records that failed to process | Not available                          |

As you can see,

it saves the data in S3 in a folder called **predictions.csv**. In this case it gave the prediction values in a file with this long name **bp-ebhjggKYchO-grades249.csv.gz**. You cannot view that online in S3. So download it showing the URL below and look at it with another tool. In this case I pasted the data into Google Sheets.

| Overview                               | Properties                     | Permissions |  |  |
|----------------------------------------|--------------------------------|-------------|--|--|
|                                        |                                |             |  |  |
| <b>Q</b> Type a prefix and press Enter | to search. Press ESC to clear. |             |  |  |
| 🚣 Upload 🕂 Create folder               | More ~                         |             |  |  |
|                                        |                                |             |  |  |
| □ Name ↑=                              |                                | Last        |  |  |
| predictions.csv                        |                                | -           |  |  |
| grades249.csv                          |                                | Mar<br>0400 |  |  |
| grades400.csv                          |                                | Mar<br>0400 |  |  |
|                                        |                                |             |  |  |

| Overview                              | Properties       | Permissions |           |
|---------------------------------------|------------------|-------------|-----------|
| Open Downlo                           | ad Download as   | Make public | Copy path |
| Owner<br>amazon-machine-lea           | rning-admin+dub  |             |           |
| Last modified<br>Mar 15, 2018 12:44:: | 38 PM GMT-0400   |             |           |
| Etag<br>6e04d3aa1bb4d0f2a             | af9131e08dedb45e |             |           |
| Storage class<br>Standard             |                  |             |           |
| Server side encrypti<br>None          | on               |             |           |
| Size                                  |                  |             |           |

Download the

data like this:

#### wget

https://s3-eu-west-1.amazonaws.com/gradesml/predictions.csv/batch-prediction/ result/bp-ebhjggKYch0-grades249.csv.gz

Here is that the data looks like with the prediction added to the right to make it easy to see. Column AG is the student's actual grade. AH is the predicted value. AI is the square of the difference. And then at the bottom is MSE.

| AC     | AD       |    | AE | AF | AG | AH    | AI              |
|--------|----------|----|----|----|----|-------|-----------------|
| health | absences | G1 |    | G2 | G3 | score | (obs-pred) sqrd |
|        | 4        | 4  | 15 | 14 | 17 | 13.30 | 13.70998729     |
|        | 5        | 0  | 14 | 13 | 14 | 12.18 | 3.311817626     |
|        | 4        | 0  | 11 | 12 | 13 | 12.68 | 0.1035101929    |
|        | 1        | 10 | 12 | 15 | 15 | 14.13 | 0.7519317796    |
|        | 4        | 4  | 12 | 16 | 16 | 13.11 | 8.379114409     |
|        | 5        | 16 | 10 | 11 | 11 | 8.30  | 7.28465498      |
|        | 3        | 6  | 10 | 13 | 13 | 11.27 | 2.991585344     |
|        | 5        | 0  | 9  | 12 | 12 | 10.49 | 2.270657197     |
|        | 3        | 11 | 9  | 11 | 12 | 9.44  | 6.53817229      |
|        | 2        | 9  | 13 | 14 | 15 | 12.14 | 8.19110124      |
|        | 4        | 0  | 13 | 17 | 17 | 14.61 | 5.729368832     |
|        | 4        | 2  | 12 | 15 | 15 | 13.06 | 3.750729422     |
|        | 3        | 0  | 14 | 17 | 17 | 15.52 | 2.18750016      |
|        | A        | 21 | 0  | 10 | 10 | 7 26  | 7 5001083/5     |